## SHORT INSTRUCTIONS FOR ACCEPTANCE OF JSA REPORT

Due to the recent proliferation of problems with the acceptance of anti-plagiarism reports, I present a brief instruction on how to proceed. Before I explain one point, the anti-plagiarism report is not systemically linked to the promoter's statement and therefore they do not affect each other.

Acceptance of the report is possible only in point 3 "Acceptance of data by supervisor".

- We enter the tab "Anti-plagiarism"
- Then we press the "study management" button
- We press the red button "Accept study result"

- We wait about 30 seconds for the acceptance of the change , the status will change from "study completed" to "study result accepted" Only after the status change can we return to work otherwise the acceptance of the JSA report will be interrupted

In the "Anti-plagiarism" tab we also have the approval of the "Supervisor's statement"

After completing the acceptance of the JSA report and the statement, we can proceed to step 4 "Entering reviews.